## iPad初期化(すべてのコンテンツと設定を消去)

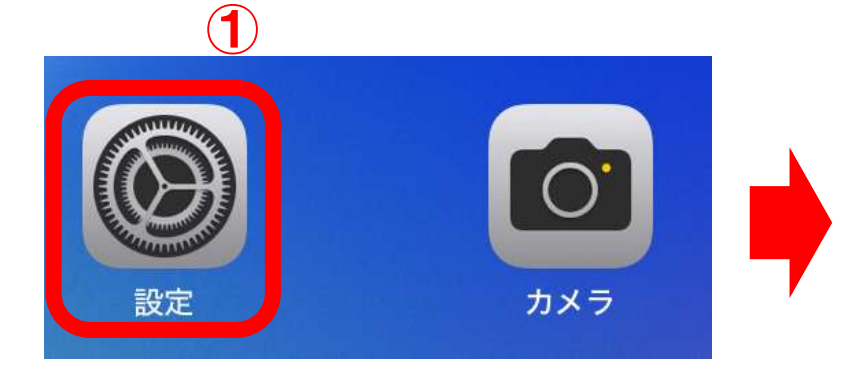

- ※ 3/11(火)より前にiPadの初期化を行っても、
  学校の設定を解除することができません。
  必ず3/11(火)以降に行うようにしてください。
- ① ホーム画面の「設定」をタップ
- ② 画面を下にスクロールし、「一般」をタップ
- ③「転送またはiPadをリセット」をタップ

|                                                                 | -10               |   |
|-----------------------------------------------------------------|-------------------|---|
| 设定                                                              | 情報                | 3 |
| のPadは学校主人講習数つくば売県高等学校に<br>って監視および開発されています。 デバイスの<br>前に関する詳しい情報。 | ソフトウェアアップデート      | 2 |
| Padic 74242<br>Cont. Any Store 82.03<br>Contract.               | AirDrop           | 2 |
|                                                                 | AirPlay & Handoff | 2 |
| 🎦 機内モード                                                         | iPadのストレージ        | 5 |
| 🕤 Wi-Fi shuel-S                                                 | アプリのバックグラウンド更新    | 2 |
| 😗 Bluetooth オン                                                  |                   |   |
| 10 モバイルデータ通信                                                    | 日付と時刻             |   |
| 🥶 インターネット共有 オフ                                                  | キーボード             | 2 |
|                                                                 | フォント              | 3 |
| 3 通知                                                            | 言語と地域             |   |
| 10 サウンド                                                         | 辞書                | 3 |
| 集中モード                                                           |                   |   |
| x x y y - y y + L 2                                             | VPNとデバイス管理        | 2 |
| ⊙ -8                                                            | 法律に基づく情報および認証     | Ô |
| 🔄 コントロールセンター                                                    |                   | 6 |
| 👔 画面表示と明るさ                                                      | 転送またはiPadをリセット    | 5 |
| ホーム画面とアプリ<br>ライプラリ                                              | 《システム装了           |   |
| ロ マルチタスクとジェスチャ                                                  |                   |   |
| ()) アクセシビリティ                                                    |                   |   |

## iPad初期化(すべてのコンテンツと設定を消去)

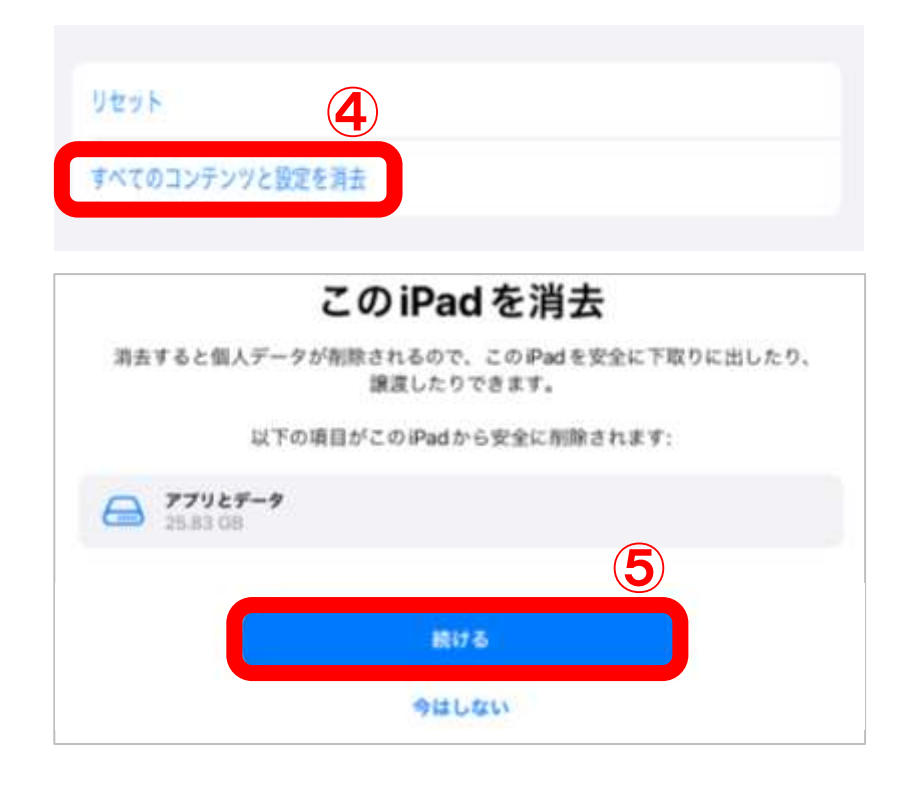

- ④「すべてのコンテンツと設定を消去」をタップ
- ⑤「続ける」をタップ
- ⑥「パスコード」を入力
- ⑦「iPadを消去」をタップ

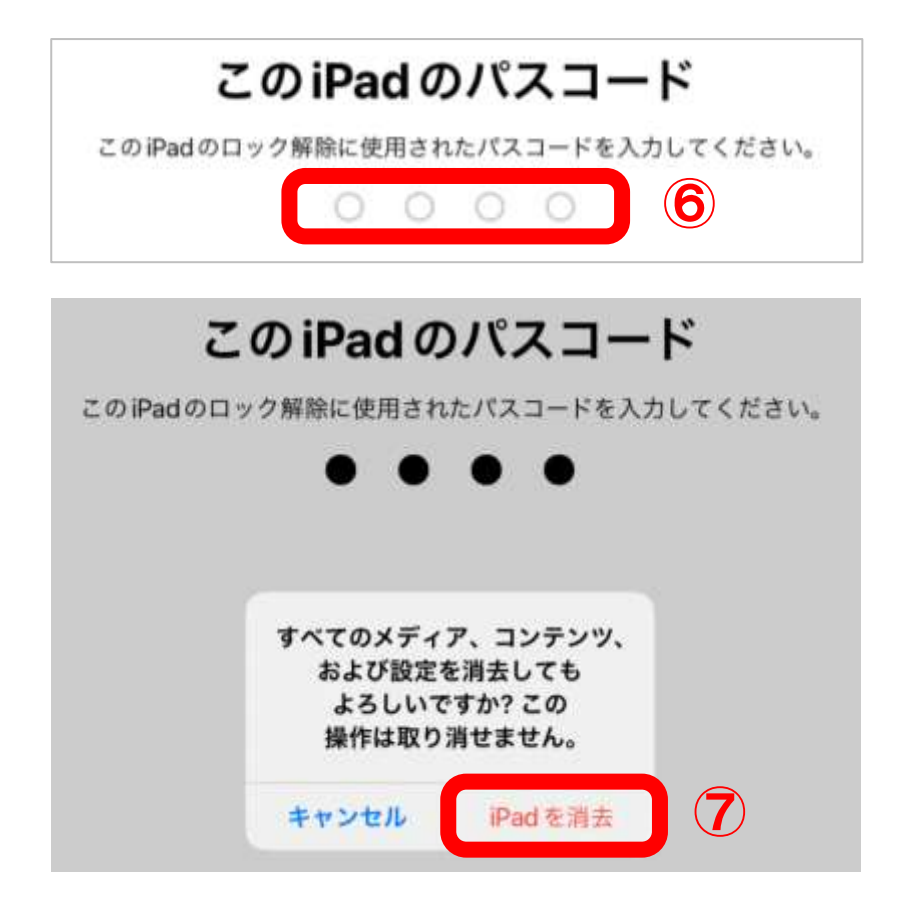

## iPadの動作確認

iPadのアクティベーションを行い、学校の設定がインストールされていないことを確認して下さい。

「こんにちは」から設定を進め、「リモートマネージメント」の画面と 「秀英によって監視及び管理されています。」の画面が表示されないことを確認

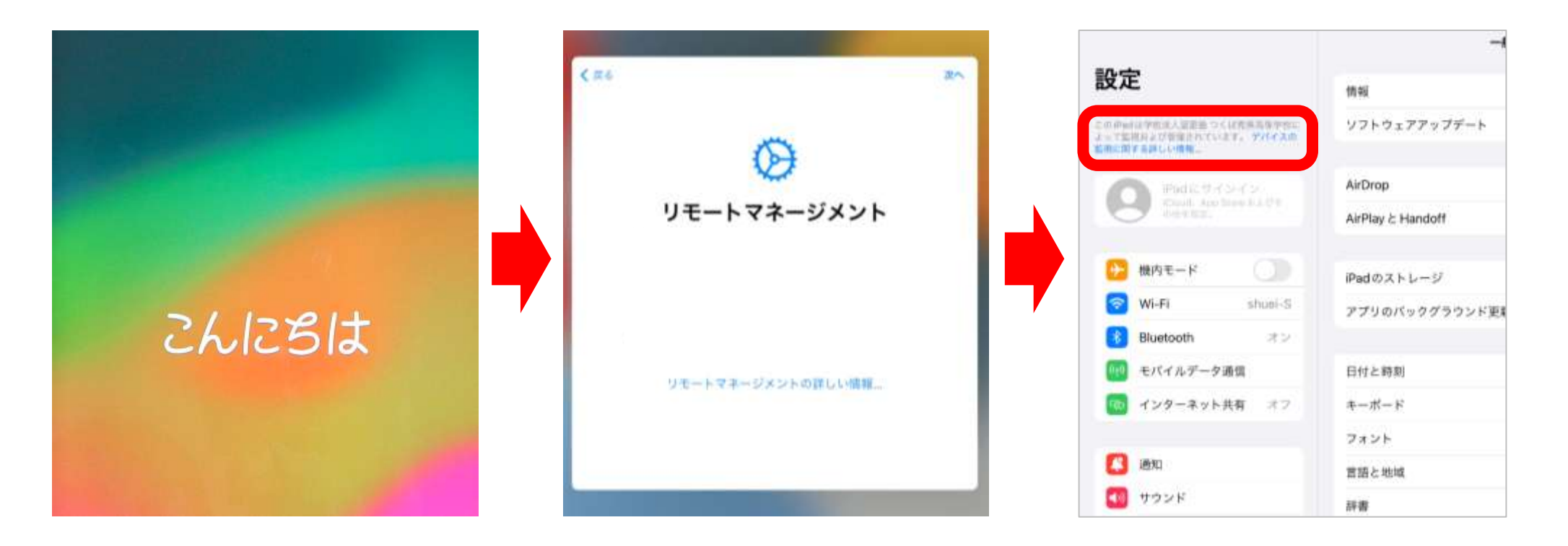